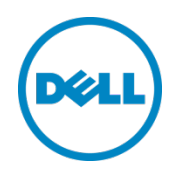

# Lifecycle Controller with Dell Repository Manager

Dell, Inc. Dell Repository Manager Team Chandrasekhar G

Dell Engineering October 2013

#### Revisions

| Date         | Description     |
|--------------|-----------------|
| October 2013 | Initial release |
|              |                 |

THIS WHITE PAPER IS FOR INFORMATIONAL ONLY, AND MAY CONTAIN TYPOGRAPHICAL ERRORS AND TECHNICAL INACCURACIES. THE CONTENT IS PROVIDED AS IS, WITHOUT EXPRESS OR IMPLIED WARRANTIES OF ANY KIND. © 2013 Dell Inc. All rights reserved. Reproduction of this material in any manner whatsoever without the express written permission of Dell Inc. is strictly forbidden. For more information, contact Dell.

PRODUCT WARRANTIES APPLICABLE TO THE DELL PRODUCTS DESCRIBED IN THIS DOCUMENT MAY BE FOUND AT: <u>http://www.dell.com/learn/us/en/19/terms-of-sale-commercial-and-public-sector</u> Performance of network reference architectures discussed in this document may vary with differing deployment conditions, network loads, and the like. Third party products may be included in reference architectures for the convenience of the reader. Inclusion of such third party products does not necessarily constitute Dell's recommendation of those products. Please consult your Dell representative for additional information.

Trademarks used in this text:

Dell<sup>™</sup>, the Dell logo, Dell Boomi<sup>™</sup>, Dell Precision<sup>™</sup>, OptiPlex<sup>™</sup>, Latitude<sup>™</sup>, PowerEdge<sup>™</sup>, PowerVault<sup>™</sup>, PowerConnect<sup>™</sup>, OpenManage<sup>™</sup>, EqualLogic<sup>™</sup>, Compellent<sup>™</sup>, KACE<sup>™</sup>, FlexAddress<sup>™</sup>, Force10<sup>™</sup> and Vostro<sup>™</sup> are trademarks of Dell Inc. Other Dell trademarks may be used in this document. Cisco Nexus®, Cisco MDS®, Cisco NX-OS®, and other Cisco Catalyst® are registered trademarks of Cisco System Inc. EMC VNX®, and EMC Unisphere® are registered trademarks of EMC Corporation. Intel®, Pentium®, Xeon®, Core® and Celeron® are registered trademarks of Intel Corporation in the U.S. and other countries. AMD® is a registered trademark and AMD Opteron<sup>™</sup>, AMD Phenom<sup>™</sup> and AMD Sempron<sup>™</sup> are trademarks of Advanced Micro Devices, Inc. Microsoft®, Windows®, Windows Server®, Internet Explorer®, MS-DOS®, Windows Vista® and Active Directory® are either trademarks or registered trademarks of Microsoft Corporation in the United States and/or other countries. Red Hat® and Red Hat® Enterprise Linux® are registered trademarks of Red Hat, Inc. in the United States and/or other countries. Novell® and SUSE® are registered trademarks of Novell Inc. in the United States and other countries. Oracle® is a registered trademark of Oracle Corporation and/or its affiliates. Citrix®, Xen®, XenServer® and XenMotion® are either registered trademarks

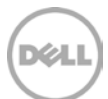

or trademarks of Citrix Systems, Inc. in the United States and/or other countries. VMware®, Virtual SMP®, vMotion®, vCenter® and vSphere® are registered trademarks or trademarks of VMware, Inc. in the United States or other countries. IBM® is a registered trademark of International Business Machines Corporation. Broadcom® and NetXtreme® are registered trademarks of Broadcom Corporation. Qlogic is a registered trademark of QLogic Corporation. Other trademarks and trade names may be used in this document to refer to either the entities claiming the marks and/or names or their products and are the property of their respective owners. Dell disclaims proprietary interest in the marks and names of others.

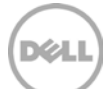

# Table of contents

| Re | visions                                              | 2  |
|----|------------------------------------------------------|----|
| 1  | Introduction                                         | 5  |
| 2  | Create Repository using Dell Repository Manager      | 6  |
| 3  | Selecting updates using Local Drives (CD/DVD/USB)    | 13 |
| 4  | Selecting updates using Network Share (CIFS/NFS)     | 19 |
| 5  | Selecting updates over Internet (ftp.dell.com)       | 22 |
| 6  | Automatic Update using iDRAC 7 (v1.50.50 or greater) | 26 |
| 7  | Summary                                              | 27 |

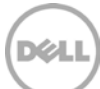

# 1 Introduction

This whitepaper will discuss various ways to update Lifecycle Controller using Dell Repository Manager. There are three different ways to use the update repositories with Lifecycle Controller. The main advantage is to update the server in a Pre-OS environment. The Lifecycle Controller GUI offers a single access point and interface for performing comprehensive platform updates hardware configuration, OS deployments, and diagnostics on Lifecycle Controller. The Lifecycle Controller GUI introduces multiple platform update features, which are designed to simplify, automate, standardize, and secure the update process for IT administrators. Administrators can launch the application by booting the server and pressing and holding the F10 button.

- Selecting updates using Local Drives (CD/DVD/USB)
- Selecting updates using Network Share (CIFS/NFS)
- Selecting updates over Internet (<u>ftp.dell.com</u>)

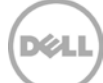

#### Create Repository using Dell Repository Manager

Dell Repository Manager is an application that allows you to create customized bundles and repositories on systems running the Microsoft Windows operating system. Following steps will explain about the creation of repository using the Dell Repository Manager.

|                                  | ry Manager   |            |         |           |               |                          |                         | least of                  | •    |
|----------------------------------|--------------|------------|---------|-----------|---------------|--------------------------|-------------------------|---------------------------|------|
| olication Source                 | Repository   | Bundle Co  | mponent | Jobs Help | 2             |                          |                         |                           |      |
| My Repositories                  | -            |            |         |           |               |                          |                         |                           |      |
| ly Repositories<br>ew 👻 📔 🛌 Open | 1 III Delete | C Refrest  | 1       |           | 😰 View Source | View Dell Online Catalog | Search Dell Support Sit | te 🛛 🛃 Schedule Automatic | Sear |
| Name                             | Bundles      | Components | Created | Imported  | Description   |                          |                         |                           |      |
|                                  |              |            |         |           |               |                          |                         |                           |      |
|                                  |              |            |         |           |               |                          |                         |                           |      |
|                                  |              |            |         |           |               |                          |                         |                           |      |
|                                  |              |            |         |           |               |                          |                         |                           |      |
|                                  |              |            |         |           |               |                          |                         |                           |      |

Figure 1 Dell Repository Manager Console

1. Open the Dell the repository Manager.

| Dell Repository Manager Data Center Version                                                                                                 |                                                                                                    |
|----------------------------------------------------------------------------------------------------|----------------------------------------------------------------------------------------------------|
| plication Source Repository Bundle Componer                                                                                                 | nt Jobs Help                                                                                          |
| Welcome × 🚰 My Repositories                                                                                                    |                                                                                                    |
| Ay Repositories                                                                                                    | 🔯 View Source 🛛 🙋 View Dell Online Catalog 🛛 🐉 Search Dell Support Site 🛛 🐉 Schedule Automatic Search |
| Create New Repository                                                                                                    | Imported Description                                                                                  |
| Dell OpenManage Integration for VMware vCenter inventory<br>Dell M1000e Chassis inventory<br>Dell Generic Inventory<br>Empty (no inventory) | ory task wizard or by selecting update files from the source repository.                              |
| obs Queue                                                                                                    | Pending for Confirmation: 0 Queued: 0 Completed: 0                                                    |

Figure 2 Create New Repository

2. On the "My Repositories" tab, Click New -> Create New Repository menu option..

6

2

| Welcome x             | Dell Repository      | Manager                                                           | × |                         |
|-----------------------|----------------------|-------------------------------------------------------------------|---|-------------------------|
| v Repositories        | Name and Description | Provide a name and description (optional) for the new repository. |   | chedule Automatic Searc |
|                       | Base Repository      | Name:                                                             |   |                         |
| time open             | Select Brand         | New Repository                                                    | 1 |                         |
| Name Bune             | Select OS            | Description:                                                      |   |                         |
| Create repositories e | Select Models        | This Repository is for R620 Server.                               |   |                         |
| Import legacy reposi  | Select Bundles       |                                                                   |   |                         |
| portinget, report     | Optional Components  |                                                                   |   |                         |
|                       | Summary              |                                                                   |   |                         |
|                       |                      |                                                                   |   |                         |
|                       |                      | Cancel   < Back Next >                                            |   |                         |

Figure 3 Provide Name and Description to the new repository

3. The Create New Repository menu option will pops-up the wizard where to provide few details for creating new repository. Provide the Name and Description for the new repository as shown in the above screenshot. Click "Next" to proceed further.

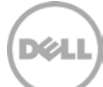

| Dell Repository M                                                                                                    | Manager Data Center Version                                                                                                    | n                                                                                                    |                     | _ <b>_</b> ×             |
|----------------------------------------------------------------------------------------------------|----------------------------------------------------------------------------------------------------|----------------------------------------------------------------------------------------------------|---------------------|--------------------------|
| Application Source R                                                                                                    |                                                                                                    |                                                                                                    | x                   |                          |
| Application Source R<br>Welcome X<br>My Repositories<br>New Repositories<br>Name Bune<br>Create repositories e<br>Import legacy reposit | Dell Repository Mathematical         Name and Description         Base Repository         Select Brand         Select OS         Select Models         Select Bundles         Optional Components         Summary | nager Choose the repository that you would like to use as a base for your new repository.  Dell Online Catalog  Local Source Repositories  My Custom Repositories  Cancel   < Back | X<br>Next >         | chedule Automatic Search |
| Jobs Queue                                                                                                    |                                                                                                    | Pending for-                                                                                                    | Confirmation: 0 Que | ued: 0 Completed: 0      |

Figure 4 Select Base Repository

4. Select the Base Repository with Dell Online Catalog or Local Source Repository or Custom Repositories. In this example, the Dell Online Catalog option is selected as the Base Repository for creating new repository. Click "Next" to proceed further.

| Welcome x                                                                                        | Dell Repository Ma                                                                                                    | nager                                                                                                    |                         |
|--------------------------------------------------------------------------------------------------|----------------------------------------------------------------------------------------------------|----------------------------------------------------------------------------------------------------|-------------------------|
| Welcome ×<br>My Repositories<br>New  Name Bune<br>Create repositories e<br>Import legacy reposit | Name and Description     Image: Comparison of the second second sec | Select one or more brands from the list below: Note that the brand list is built from bundles<br>available in the source repository.<br>Server<br>PowerEdge<br>Rack<br>Tower<br>Storage | chedule Automatic Searc |
|                                                                                                  |                                                                                                    | PowerVault                                                                                                    |                         |
|                                                                                                  |                                                                                                    | Cancel   < Back Next >                                                                                                    |                         |

Figure 5 Select Brand Server

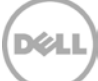

5. Select the Brand of Server or Storage for creating new repository and Click "Next" to proceed further.

| Welcome x       | Dell Repository M                                                              | anager                                                                                                    | ×     |                        |
|-----------------|--------------------------------------------------------------------------------|----------------------------------------------------------------------------------------------------|-------|------------------------|
| Ny Repositories | Name and Description<br>Base Repository<br>Select Brand                        | Specify the operating system(s) that you would like to include in your repository.                                    | ch    | nedule Automatic Searc |
| Name Buni       | Select OS<br>Select Models<br>Select Bundles<br>Optional Components<br>Summary | <ul> <li>Windows 32-bit</li> <li>Windows 64-bit</li> <li>Linux (32-bit and 64-bit)</li> <li>OS Independent</li> </ul> |       |                        |
|                 |                                                                                | Cancel   < Back Ne                                                                                                    | ext > |                        |

Figure 6 Select Operating Systems

6. Select Windows 32-bit operating system for creating the new repository. Lifecycle Controller utilizes Windows DUPs to deploy updates. Click "Next" to proceed further.

| Welcome x              | Dell Repository Ma   | nager ×                                                                                                    |
|------------------------|----------------------|----------------------------------------------------------------------------------------------------|
| Ay Repositories        | Name and Description | Specify the Dell system model(s) that you would like to include in your repository. Note that the<br>system model(s) list is built from bundles available in the repository.                                                                                                    |
| New 🔻 📔 🎥 Open 🕴       | Base Repository      | Include All Models supported by this repository                                                                                                    |
| -                      | Select Brand         | Select Model(s)                                                                                                    |
| Name Bund              | Select OS            | PowerEdge R410                                                                                                    |
| Create repositories e  | Select Models        | PowerEdge R415 PowerEdge R420                                                                                                    |
| Import legacy reposit  | Select Bundles       | PowerEdge R510                                                                                                    |
| import regardy reposi- | Optional Components  | PowerEdge R515 PowerEdge R520                                                                                                    |
|                        | Summary              | PowerEdge R610                                                                                                    |
|                        |                      | PowerEdge R710           PowerEdge R715           PowerEdge R720           PowerEdge R720           PowerEdge R720           PowerEdge R720           PowerEdge R805           PowerEdge R815           PowerEdge R820           PowerEdge R805           PowerEdge R800           PowerEdge R805           PowerEdge R900           PowerEdge R905           PowerEdge R910 |
|                        |                      | Cancel   < Back Next >                                                                                                    |

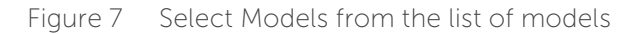

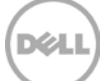

7. This shows up the models available for the selected brand. Select the models that you would like to include in your repository. In this example, PowerEdge R620 is selected for the new repository. Click "Next" to proceed further.

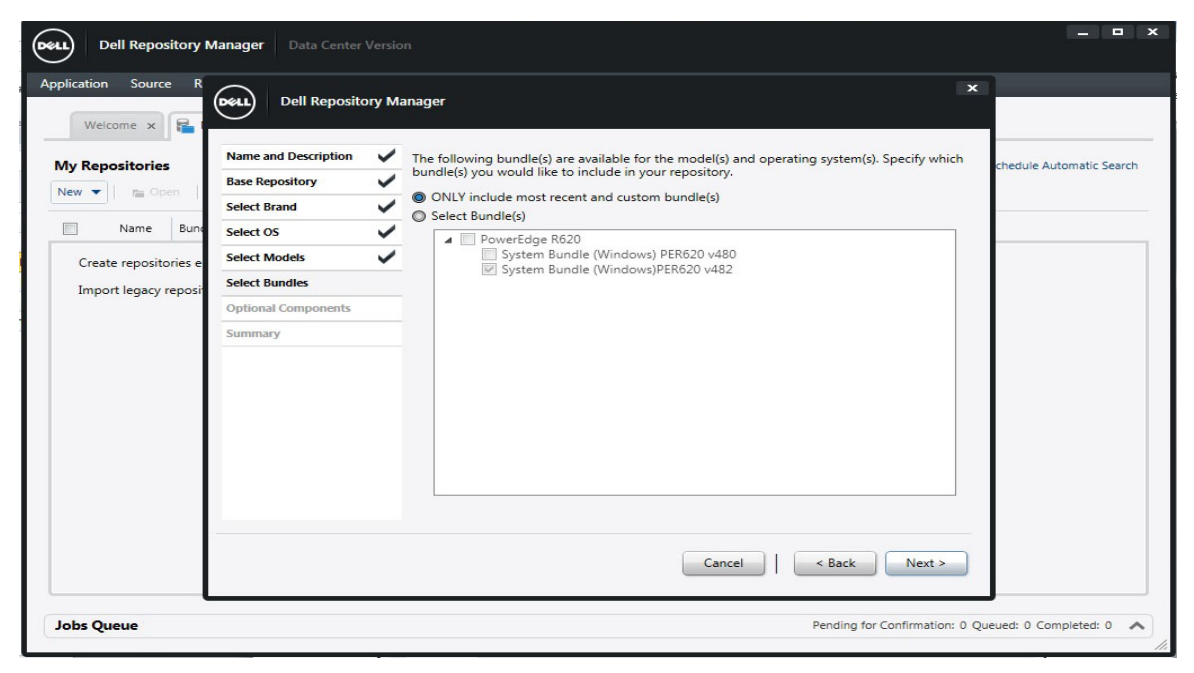

Figure 8 Select Bundles

8. Select the bundles from the list of bundles or the Repository Manager will automatically include the most recent bundle for the given platform. Click "Next" to proceed further..

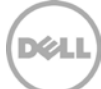

| Dell Repository N    | Manager Data Center Ve                                                                                  | rrsion                                                                                                    | _ <b>-</b> ×             |
|----------------------|----------------------------------------------------------------------------------------------------|----------------------------------------------------------------------------------------------------|--------------------------|
| Application Source R |                                                                                                    | r Managor                                                                                                    | x                        |
| Welcome x R          | Name and Description<br>Base Repository<br>Select Brand<br>Select OS<br>Select Models<br>Select Bundler | Advanced Option – Select optional files:  The repository you have selected as the source contains individual update files that are not assigned to any system. You can choose to browse and manually select from these files to ad them to your repository. You may wish to do this if you are attempting to locate individual update files for older devices or non-system files (e.g., updates for Dell OpenManage Server Administrator). | chedule Automatic Search |
| Import legacy reposi | Optional Components                                                                                     | 0 of 8 Optional Files Selected                                                                                                    |                          |
|                      | Summary                                                                                                 | Select Components                                                                                                    |                          |
|                      |                                                                                                    | Cancel   < Back Next >                                                                                                    |                          |
| Jobs Queue           |                                                                                                    | Pending for Confirmation: 0                                                                                                    | Queued: 0 Completed: 0   |

Figure 9 Choose Optional Components

9. Choose Optional Components if necessary and Click "Next" to proceed further.

| Welcome x                                 | Dell Reposito        | ory Ma | nager                                           | × |                          |
|-------------------------------------------|----------------------|--------|-------------------------------------------------|---|--------------------------|
| Av Repositories                           | Name and Description | ~      |                                                 |   | chedule Automatic Searc  |
| viy Repositories                          | Base Repository      | ~      | Name & Description:                             |   | chequie Automatic Search |
| New • I I I I I I I I I I I I I I I I I I | Select Brand         | ~      | Name: New Repository                            |   |                          |
| Name Bune                                 | Select OS            | ~      | Description: This is my New Repository for Rozo |   |                          |
| Create repositories e                     | Select Models        | ~      | ++                                              |   |                          |
| Import legacy reposi                      | Select Bundles       | ~      | Source Repository:<br>++                        |   |                          |
|                                           | Optional Components  | ~      | Path:                                           |   |                          |
|                                           | Summary              |        | ++                                              |   |                          |
|                                           |                      |        | Operating System:                               |   |                          |
|                                           |                      |        | N/A                                             |   |                          |
|                                           |                      |        |                                                 |   |                          |
|                                           |                      |        | Model(s):                                       |   |                          |
|                                           |                      |        | (++                                             |   |                          |
|                                           |                      |        |                                                 |   |                          |
|                                           |                      |        |                                                 |   |                          |
|                                           |                      |        |                                                 |   |                          |
|                                           |                      |        | Cancel < Back Finish                            |   |                          |

Figure 10 Displays Summary Information

10. It displays the summary information and Click "Finish" to create new repository.

| Dell Repository Manager Da        | ita Center Ver | sion                               |             |             |             |            |             |                |         |
|-----------------------------------|----------------|------------------------------------|-------------|-------------|-------------|------------|-------------|----------------|---------|
| oplication Source Repository Bun  | idle Compo     | nent Jobs Help                     |             |             |             |            |             |                |         |
| Welcome 🗴 🚘 My Repositories       | New Rep        | pository ×                         |             |             |             |            |             |                |         |
| New Repository                    |                | 1                                  |             |             | T Sava      | Pup a      | compariso   | n 🗰 Brou       | antiac  |
| his is my New Repository for R620 |                |                                    |             |             | A pave      | L Null a   | companisor  | 1 Ac clob      | erties  |
| Bundles Components                |                |                                    |             |             |             |            |             |                |         |
| Tasks: + Add   T Delete ++ Clo    | one   "+ Co    | mpare   🌶 Export   🎂 Properties    | 1 2 Sequen  | ce          |             | Sel        | ected/Tot   | al :           | 0/1     |
| Filter Bundles by:                | Bundles        | (filtered results):                |             |             |             | Tot        | al selected | d size: 0      | ) Bytes |
| Select a filter                   |                | Name                               | Version     | OS          | Date        | Size       | Author      | Generation     | Brar    |
| ✓ Keyword Search                  |                | System Bundle (Windows)PER620 v482 | B272465.482 | Windows x32 | 11/8/2013   | Updating   | DELL        | 12G            | Pc      |
|                                   |                |                                    |             |             |             |            |             |                | -       |
| > Brand                           |                |                                    |             |             |             |            |             |                |         |
| Supported Platforms               |                |                                    |             |             |             |            |             |                |         |
| > Operating System                | 11             |                                    |             |             |             |            |             |                |         |
| > Release Date                    |                |                                    |             |             |             |            |             |                |         |
|                                   |                |                                    |             |             |             |            |             |                |         |
|                                   |                |                                    |             |             |             |            |             |                |         |
|                                   |                |                                    |             |             |             |            |             |                |         |
|                                   |                |                                    |             |             |             |            |             |                |         |
|                                   |                |                                    |             |             |             |            |             |                |         |
| Manage Save Reset                 | 1              |                                    |             |             |             |            |             |                |         |
|                                   |                |                                    |             |             |             |            |             |                |         |
|                                   |                |                                    |             |             | D           |            |             | 0.5            |         |
| Jops Queue                        |                |                                    |             |             | Penuing for | commation: | o Queuea:   | o completed: ( | -       |

Figure 11 Created New Repository with Bundles

The above screenshot displays new repository created with the system bundles.

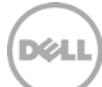

## Selecting updates using Local Drives (CD/DVD/USB)

Lifecycle Controller allow the administrators to update the platform by using CD, DVD, USB drive or Local Virtual Drive. In this example, we are updating the platforms using Virtual Drive. Virtual Drive can be created via iDRAC and upload the folder through virtual drive where the repository having Dell Update Packages and catalog.xml file.

The below procedure is for creating DUP's and Catalog.xml using the Dell Repository Manager.

| Dell Repositor     | y Manager         | Data Center \   | /ersion      |                |                  |              |                   |        |                     |               |             |             | □ ×      |
|--------------------|-------------------|-----------------|--------------|----------------|------------------|--------------|-------------------|--------|---------------------|---------------|-------------|-------------|----------|
| Application Source | Repository E      | Bundle Com      | ponent J     | lobs Help      |                  |              |                   |        |                     |               |             |             |          |
| My Repositories    |                   |                 |              |                |                  |              |                   |        |                     |               |             |             |          |
| My Repositories    | 💼 Delete          | C Refresh       |              |                | C View Source    | Q View       | Dell Online Catal | log    | 🐉 Search Dell Su    | ipport Site   | 🐕 Schedul   | e Automatic | : Search |
| Name               | Bundles C         | omponents       | Created      | Imported       | Description      |              |                   |        |                     |               |             |             |          |
| Import legacy repo | sitories (those c | reated in a pre | vious versio | n of Dell Repr | ository Manager) | by uploadiny | ; them into the   | databa | se for this version |               |             |             |          |
| Jobs Queue         |                   |                 |              |                |                  |              |                   |        | Pending for         | Confirmation: | 0 Queued: 0 | Completed   | : 0 🔨    |

Figure 12 Dell Repository Manager Console

3

1. Open the Dell the repository Manager.

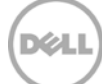

| Dell Repository Manager Data C      |         |                                     |             |             |           |                |            |                                     |              |
|-------------------------------------|---------|-------------------------------------|-------------|-------------|-----------|----------------|------------|-------------------------------------|--------------|
| plication Source Repository Bundle  | Compo   | nent Jobs Help                      |             |             |           |                |            |                                     |              |
| 🔒 My Repositories 🛛 🎽 My Repository | ×       |                                     |             |             |           |                |            |                                     |              |
| Ay Repository                       |         |                                     |             |             |           | ■ Save         | 1 Run a    | comparison                          | Properties   |
| Bundles Components                  |         |                                     |             |             |           |                |            |                                     |              |
| Tasks: + Add    Delete   ++ Clone   | 4* Co   | mpare   🛪 Export   🎂 Properties     | 1 1 Sequenc |             |           |                | Sel<br>Tot | ected/Total :<br>tal selected size: | 0/<br>0 Byte |
| Select a filter                     | Bundles | Name                                | Version     | OS          | Date      | Size           | Author     | Generation                          | Brand        |
| ✓ Keyword Search                    |         | System Bundle (Windows) PER720 v480 | B266892.480 | Windows x32 | 9/30/2013 | Updating       | DELL       | 12G                                 | PowerEdge    |
| > Brand                             |         |                                     |             |             |           |                |            |                                     |              |
| Supported Platforms                 |         |                                     |             |             |           |                |            |                                     |              |
| Operating System                    |         |                                     |             |             |           |                |            |                                     |              |
| > Release Date                      |         |                                     |             |             |           |                |            |                                     |              |
| Manage Save Reset                   |         |                                     |             |             |           |                |            |                                     |              |
| obs Queue                           |         |                                     |             |             | P         | ending for Cor | firmation: | 0 Queued: 0 Cor                     | npleted: 0 🧳 |

Figure 13 Select Bundles in Dell Repository Manager

2. Create Repository and add the bundles to the repository. Choose the bundles that are supported to the current platform where Lifecycle Controller is running. You can create multiple bundles with the same repository.

| Dell Repository Manager Data C                                       | enter Vers | sion                                                                     |                                   |                                   |           |              |              |                                    | >                |
|----------------------------------------------------------------------|------------|--------------------------------------------------------------------------|-----------------------------------|-----------------------------------|-----------|--------------|--------------|------------------------------------|------------------|
| Application Source Repository Bundle                                 | Compoi     | nent Jobs Help                                                           |                                   |                                   |           |              |              |                                    |                  |
| My Repository                                                        |            |                                                                          |                                   |                                   |           | A Save       | 🏦 Run a      | comparison                         | Properties       |
| Tasks: + Add  Tasks: + Clone Filter Bundles by:                      |            | mpare A Export & Properties (filtered results):                          | \$ Sequen                         | e                                 |           |              | Sel<br>Tot   | ected/Total :<br>tal selected size | 1/1<br>: 2.46 GB |
| Select a filter 🔹                                                    |            | Name                                                                     | Version                           | os                                | Date      | Size         | Author       | Generation                         | Brand            |
| V Keyword Search                                                     |            | System Bundle (Windows) PER720 v480                                      | B266892.480                       | Windows x32                       | 9/30/2013 | 2.46 GB      | DELL         | 12G                                | PowerEdge        |
| > Brand                                                              |            | Dell Repository Manag                                                    | ger Save R                        |                                   | ~         |              |              |                                    |                  |
| > Supported Platforms                                                |            |                                                                          |                                   |                                   |           |              |              |                                    |                  |
| <ul> <li>&gt; Operating System</li> <li>&gt; Release Date</li> </ul> |            | Save repository to:                                                      |                                   |                                   | Browse    |              |              |                                    |                  |
|                                                                      |            | What to Save:                                                            |                                   |                                   |           |              |              |                                    |                  |
|                                                                      |            | Full Repository (Catalog file and     Gatalog file and                   | d all the update                  | packages)                         |           |              |              |                                    |                  |
|                                                                      |            | Advanced                                                                 |                                   |                                   |           |              |              |                                    |                  |
|                                                                      |            | Change base location in cat                                              | alog XML (                        |                                   |           |              |              |                                    |                  |
| Managa Sava Peret                                                    |            | O ftp.dell.com                                                           |                                   |                                   |           |              |              |                                    |                  |
| ivianage Save Reset                                                  |            | 0                                                                        |                                   |                                   |           |              |              |                                    |                  |
| Jobs Queue                                                           |            | 🗐 Generate report 👔                                                      |                                   | Cancel                            | Save      | nding for Co | onfirmation: | 0 Queued: 0 Co                     | mpleted: 0 🔥     |
|                                                                      |            | Warning: if you are saving the rep-<br>usage, make sure to exclude 64bit | ository for Dell<br>bundle(s) and | Lifecycle Contro<br>component(s). | oller     |              |              |                                    |                  |

Figure 14 Save the repository

3. Select the bundle and click "Save" to download the Full Repository that contains both Catalog file and the Dell Update Packages or the catalog.xml only. Save repository to the local folder by selecting the browse button. Click "Save" button to download the packages. It will start downloading the Dell Update Packages along with the Catalog.xml.

The repository folder will contain the Catalog.xml and the corresponding Dell Update Packages.

|                       |                             |                  |              |           |                | _ 0 | × |
|-----------------------|-----------------------------|------------------|--------------|-----------|----------------|-----|---|
| Bundles               | <b>&gt;</b>                 |                  |              | <b>•</b>  | Search Bundles |     | ٩ |
| Organize 👻 Include in | library 👻 Share with 👻 Burn | New folder       |              |           |                |     | ? |
| Favorites             | Name                        | Date modified    | Туре         | Size      |                |     | ^ |
| Desktop               | FOLDER01478021M             | 10/16/2013 12:40 | File folder  |           |                |     |   |
| Downloads             | FOLDER01486652M             | 10/16/2013 12:32 | File folder  |           |                |     |   |
| Recent Places         | FOLDER01486655M             | 10/16/2013 12:32 | File folder  |           |                |     |   |
|                       | FOLDER01490278M             | 10/16/2013 12:38 | File folder  |           |                |     |   |
| 词 Libraries           | FOLDER01520893M             | 10/16/2013 12:36 | File folder  |           |                |     |   |
| Documents             | 퉬 FOLDER01523935M           | 10/16/2013 12:40 | File folder  |           |                |     |   |
| J Music               | FOLDER01523997M             | 10/16/2013 12:36 | File folder  |           |                |     |   |
| Pictures              | FOLDER01524072M             | 10/16/2013 12:38 | File folder  |           |                |     |   |
| Videos                | FOLDER01529244M             | 10/16/2013 12:37 | File folder  |           |                |     |   |
|                       | 🎉 FOLDER01534713M           | 10/16/2013 12:36 | File folder  |           |                |     |   |
| 🖳 chandrasekhar_g V   | FOLDER01571936M             | 10/16/2013 12:45 | File folder  |           |                |     |   |
| 🏭 Windows (C:)        | FOLDER01572922M             | 10/16/2013 12:35 | File folder  |           |                |     |   |
| 👝 System Reserve (    | FOLDER01572923M             | 10/16/2013 12:35 | File folder  |           |                |     |   |
| 👝 New Volume (F:)     | FOLDER01648077M             | 10/16/2013 12:45 | File folder  |           |                |     |   |
| CD Drive (G:)         | FOLDER01710957M             | 10/16/2013 12:45 | File folder  |           |                |     |   |
| 👝 Local Disk (Q:)     | Catalog.xml                 | 10/16/2013 12:46 | XML Document | 2,851 KB  |                |     | E |
| CHANDRASEKH/          | invCol_9JMG1.exe            | 10/16/2013 12:46 | Application  | 46,276 KB |                |     |   |
| -                     | PER720-WIN-PH7113A.XML      | 10/16/2013 12:46 | XML Document | 18 KB     |                |     | - |
| 117 items             |                             |                  |              |           |                |     |   |

Figure 15 Display the contents of the saved repository

4. The saved repository folder is copied to either through CD, DVD, USB or by creating Virtual USB Drive through iDRAC. Once uploaded the saved repository folder from the Virtual USB Drive, go to the Unified Server Configuration by pressing F10 on the BIOS menu. It will start the Lifecycle Controller and click the "Firmware Update" to launch the firmware update.

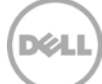

| DELL   LIFECYCLE CO                                                                                                    | ONTROLLER   UNIFIED SERVER CONFIGURATOR Help   About   Exit                                                                                                    |
|----------------------------------------------------------------------------------------------------|----------------------------------------------------------------------------------------------------|
| Home<br>Lifecycle Log<br>Firmware Update<br>Hardware Configuration<br>OS Deployment<br>Platform Restore<br>Hardware Diagnostics<br>Settings<br>System Setup | Firmware Update page to perform or rollback an update, or to view the current firmware versions.          Launch Firmware Update         Launch Firmware Rollback         View Current Versions |
| PowerEdge R620<br>Service Tag: GG4ZWX1                                                                                                    |                                                                                                    |

Figure 16 Launch firmware update

5. Click on the firmware update and it shows up the selection of the local repository.

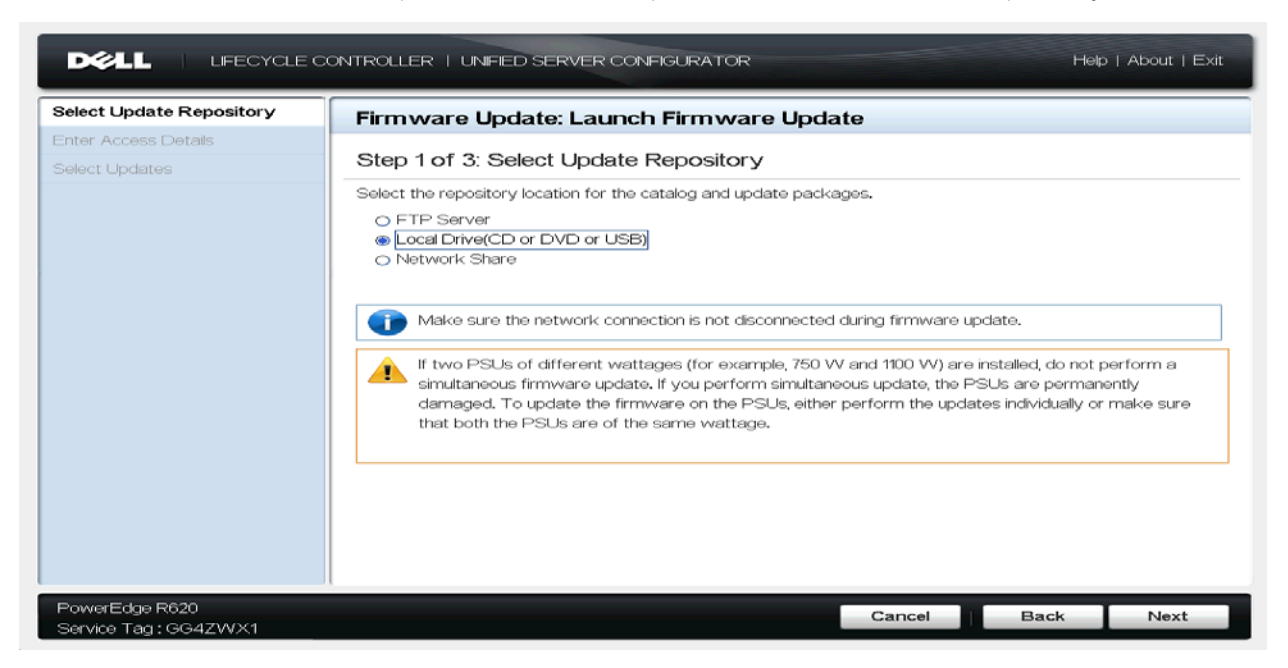

Figure 17 Select the update repository for Local Drive

6. Select the local drive (CD or DVD or USB) and click "Next" to proceed further.

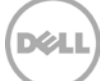

|                                         | ONTROLLER   UNIFIED SERVER CONFIGURATOR                                                                                                    | Help   About   Exit |
|-----------------------------------------|----------------------------------------------------------------------------------------------------|---------------------|
| Select Update Repository 🗸              | Firmware Update: Launch Firmware Update                                                                                                    |                     |
| Enter Access Details Select Updates     | Step 2 of 3: Enter Access Details         Select the local drive.         Local Drive       REPOSITORY (Virtual CD)         Catalog Location or Update         Package Path |                     |
| PowerEdge R620<br>Service Tag : GG4ZWX1 | Cancel                                                                                                    | Back Next           |

Figure 18 Enter the path of saved repository location

7. In the above screen, select the local drive where the update packages are available or else provide the path for catalog.xml location if the file is available in different location. In this example, the catalog.xml is available on the same drive where packages are going to be updated. So the catalog location need not specify if the Catalog.xml file is available in the same location. The Lifecycle controller will pick up catalog.xml file in the default folder. Click "Next" to go to the next screen.

| DE LE UFECYCLE O         | ONTROLLER   UNIFIED SERVER CONFIGURATOR                                                                                                    | Help   About   Exit |
|--------------------------|----------------------------------------------------------------------------------------------------|---------------------|
| Select Update Repository | Firmware Update: Launch Firmware Update<br>Step 2 of 3: Enter Access Details<br>Select the local drive.<br>Information Verify Selection Please wait while the image in the selected device is verified.<br>This operation can take up to 2 minutes. |                     |
| Service Tag: GG4ZWX1     | Cancel B                                                                                                    | ack Next            |

Figure 19 Verify the image for selected device

8. It displays the popup "Please wait the image in the selected device is verified" for verifying the selected devices.

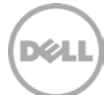

| Select Update Repository 🖌 🖌 | Firmware Update: Launch Firmware                 | Update   |           |
|------------------------------|--------------------------------------------------|----------|-----------|
| inter Access Details 🛛 🖌     | Stop 3 of 3: Soloot Lindotop                     |          |           |
| Select Updates               | Step 5 01 5. Select Opuates                      |          |           |
|                              | Use the table to select available updates.       |          |           |
|                              | Source: USB or CD or DVD (REPOSITORY (Virtual CI | ⊃):\)    |           |
|                              | Release Date: 2013-09-24                         |          |           |
|                              | Available System Updates                         |          |           |
|                              | Component                                        | Current  | Available |
|                              | Enterprise UEFI Diagnostics, 4225A2, 4225.4      | 4225A2   | 4225A2    |
|                              | OS Drivers Pack, 7.2.1.4, A00                    | 7.2.1.4  | 7.3.0.12  |
|                              | Lifecycle Controller                             | 2.0      | 1.1.5.165 |
|                              | E BIOS                                           | 1.6.0    | 1.6.0     |
|                              | Broadcom Gigabit Ethernet BCM5720 -              | 7.4.8    | 7.6.15    |
|                              | System will reboot after selected updates are    | applied. |           |

Figure 20 Display the available system updates

9. After verifying of the selected device, the Firmware Update displays the selected devices that are applicable for the current platform and it shows the current and previous versions of each component. Click "Apply" to update the platform.

| Automated Task Application                       |                                                         | Help   About              |
|--------------------------------------------------|---------------------------------------------------------|---------------------------|
| BIOS Update                                      | BIOS Update                                             |                           |
|                                                  | Current Status                                          | Task in Progress          |
|                                                  | Task Time Limit                                         | 5 mins                    |
|                                                  | Elapsed Time                                            | 00:09                     |
|                                                  |                                                         |                           |
|                                                  | Tank                                                    | 4 - 14                    |
|                                                  | Total Elapsed Time                                      | 00:00:09                  |
|                                                  |                                                         | 0.00.00                   |
|                                                  |                                                         |                           |
|                                                  |                                                         |                           |
|                                                  |                                                         |                           |
|                                                  |                                                         |                           |
|                                                  |                                                         |                           |
|                                                  | Tasks are running normally.                             |                           |
|                                                  |                                                         |                           |
|                                                  |                                                         |                           |
|                                                  | WARNING: Do not reboot or power off the system until sy | rstem reboots on its own. |
|                                                  | L                                                       |                           |
| UEFI v2.3 Model Name : Pow<br>Service Tag : GG42 | ZWX1                                                    |                           |

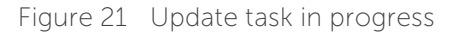

The above figure shows the progress of BIOS update for the current platform.

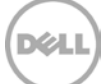

#### 4 Selecting updates using Network Share (CIFS/NFS)

You can use the network share either CIFS or NFS for updating the platform. Copy the saved bundles and the catalog.xml folder in the network share.

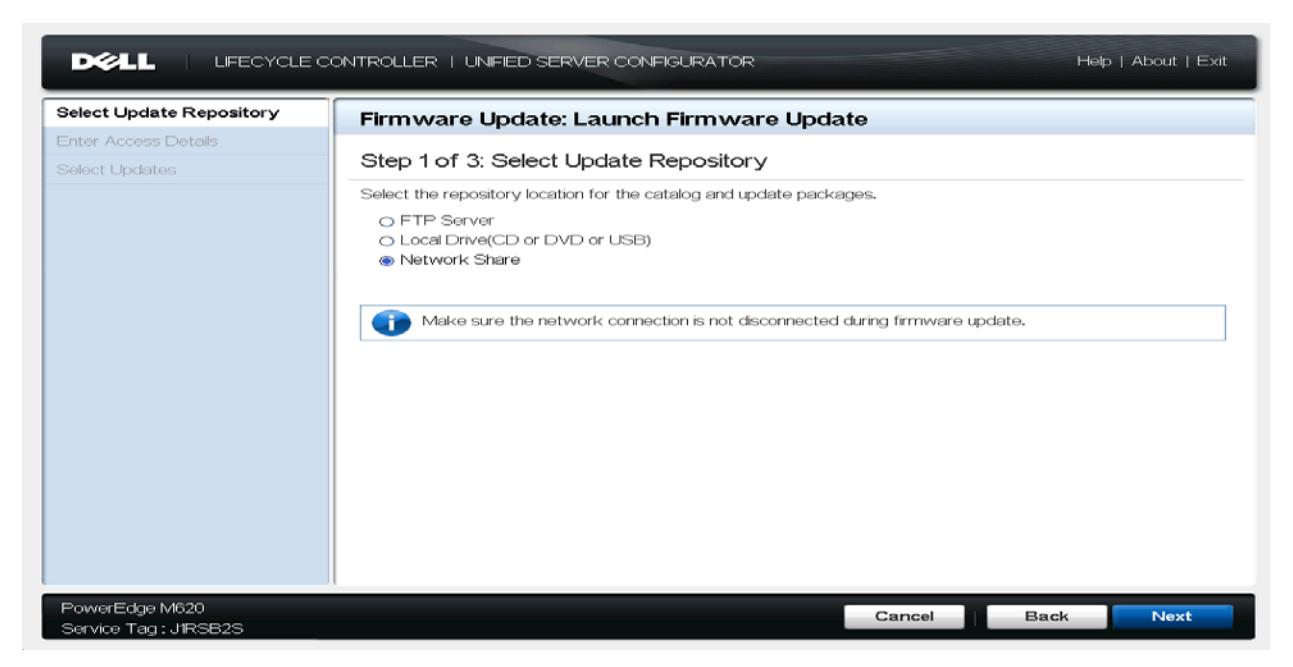

Figure 22 Select the update repository for Network Share

1. Select the Network Share to update the platform. Click "Next" to continue.

|                                         | NTROLLER   UNFIED SERVER CONFIGURATOR                                                                                                    | Help   About   Exit |
|-----------------------------------------|----------------------------------------------------------------------------------------------------|---------------------|
| Select Update Repository 🖌              | Firmware Update: Launch Firmware Update                                                                                                    |                     |
| Enter Access Details<br>Select Updates  | Step 2 of 3: Enter Access Details         Select the Network Share.            • CFS         • NFS         Share Name         Omain and User Name         Password         Catalog Location or Update         Package Path         Test Network Connection |                     |
| PowerEdge M620<br>Service Tag : JIRSB2S | Cancel                                                                                                    | Back Next           |

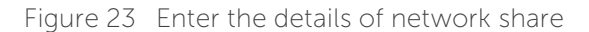

2. On the screen, select either CIFS or NFS to access the updates over the network share. In this example, I choose the option "CIFS" and provided the share name where the updates are available and also provided the Update Package path to "bios.exe" for updating BIOS. Click Next to continue.

|                                          | DNTROLLER   UNIFIED SERVER CONFIGURATOR Help   About   Exit |  |
|------------------------------------------|-------------------------------------------------------------|--|
| Select Update Repository 🗸               | Firmware Update: Launch Firmware Update                     |  |
| Enter Access Details                     |                                                             |  |
| Select Updates                           | Step 2 of 3: Enter Access Details                           |  |
|                                          | Select the Network Share.                                   |  |
|                                          | Information                                                 |  |
|                                          | Firmware Update                                             |  |
|                                          | Connecting to Network Share                                 |  |
|                                          |                                                             |  |
|                                          |                                                             |  |
|                                          |                                                             |  |
|                                          |                                                             |  |
|                                          |                                                             |  |
|                                          |                                                             |  |
|                                          |                                                             |  |
|                                          |                                                             |  |
|                                          |                                                             |  |
|                                          |                                                             |  |
|                                          |                                                             |  |
| PowerEdge M620<br>Service Tag : .11RSB2S | Cancel Back Next                                            |  |

Figure 24 Connecting to the network share

3. It pops up message "Connecting to Network Share" to connect CIFS Network share.

| Select Update Repository | Firmware Update: Laune                                                                                                    | ch Firmware Update               |                    |
|--------------------------|----------------------------------------------------------------------------------------------------|----------------------------------|--------------------|
| Select Updates           | Step 3 of 3: Select Update                                                                                                    | es                               |                    |
|                          | Use the table to select available upo<br>Source: CIFS (\\10.94,197.56\raghu\o<br>Release Date: 2013-09-23<br>Available System Updates | lates.<br>dups\q4\bios\bios.exe) |                    |
|                          | Component<br>P BIOS                                                                                                    | Current<br>1,6,1                 | Available<br>2.1,3 |
|                          | System will reboot after set                                                                                                    | ected updates are applied.       |                    |
|                          |                                                                                                    |                                  |                    |

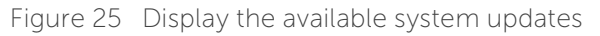

4. It launches the firmware update page where it shows the information about the current and previous available update for BIOS. Click Apply to update the platform. It may require rebooting the server.

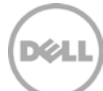

#### Selecting updates over Internet (<u>ftp.dell.com</u>)

The updates can be downloaded over the internet via <u>ftp.dell.com</u> or provide the local configured ftp server.

1. Select the "ftp server" on the launch firmware page.

5

| DELL   LIFECYCLE O                                           | ONTROLLER   UNIFIED SERVER CONFIGURATOR                                                                                                    | Help   About   Exit |
|--------------------------------------------------------------|----------------------------------------------------------------------------------------------------|---------------------|
| Select Update Repository Enter Access Details Select Updates | Firmware Update: Launch Firmware Update         Step 1 of 3: Select Update Repository         Select the repository location for the catalog and update packages. <ul> <li>FTP Server</li> <li>Local Drive(CD or DVD or USB)</li> <li>Network Share</li> </ul> <ul> <li>Make sure the network connection is not disconnected during firmware update.</li> </ul> |                     |
| PowerEdge M620<br>Service Tag : J1RSB2S                      | Cancel Ba                                                                                                    | ack Next            |

Figure 26 Select the update repository for FTP server

2. Click on the "Launch Update Firmware" where you will find the option of selecting the "FTP Server" for updating through <u>ftp://ftp.dell.com/</u>. Click "Next".

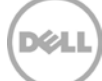

| Select Update Repository 🛛 🗸 | Firmware Update: Launch Firmware Update |  |  |
|------------------------------|-----------------------------------------|--|--|
| Enter Access Details         |                                         |  |  |
| Select Updates               | Step 2 of 3: Enter Access Details       |  |  |
|                              | FTP Server Settings                     |  |  |
|                              | Address [ftp.dell.com                   |  |  |
|                              | User Name                               |  |  |
|                              | Password                                |  |  |
|                              | Catalog Location or Update Package Path |  |  |
|                              | Proxy Settings                          |  |  |
|                              | r Enable Settings                       |  |  |
|                              | Server                                  |  |  |
|                              | Port                                    |  |  |
|                              | User Name                               |  |  |
|                              | Password                                |  |  |
|                              | Type HTTP                               |  |  |
|                              | Test Network Connection                 |  |  |
|                              |                                         |  |  |

Figure 27 Enter details of FTP server

3. This page provides you the option to enter the details of the ftp server. In this case, we choose to enter the default server to get the updates for the current platform. Also you can provide the local ftp server which you are configured on your box by providing the username, password and catalog locaiton where the catalog is stored. Incase if your server is having any proxy settings you can also provide the proxy setting details by enabling the "Enable Settings" option. Click "Next".

|                                         | ONTROLLER   UNIFED SERVER CONFIGURATOR                                                                                                    | Help   About   Exit |
|-----------------------------------------|----------------------------------------------------------------------------------------------------|---------------------|
| Select Update Repository 🗸              | Firmware Update: Launch Firmware Update                                                                                                    |                     |
| Enter Access Details Select Updates     | Step 2 of 3: Enter Access Details         FTP Server Settings         Information         Image: Server Setting Server         Server         Server         Post         Server         Password         Type         HTTP         Test Network Connection |                     |
| PowerEdge R620<br>Service Tag : GG4ZWX1 | Cancel                                                                                                    | Back Next           |

Figure 28 Verify the image for selected device

4. The dialog pops up to verify the available platform information at the remote repository.

| DOLL   LIFECYCLE CO                   | ONTROLLER   UNIFIED SERVER CONFIGURATOR Help   About   Exit |  |  |  |
|---------------------------------------|-------------------------------------------------------------|--|--|--|
| Select Update Repository 🗸 🗸          | Firmware Update: Launch Firmware Update                     |  |  |  |
| Enter Access Details                  |                                                             |  |  |  |
| Select Updates                        | Step 2 of 3: Enter Access Details                           |  |  |  |
|                                       | FTP Server Settings                                         |  |  |  |
|                                       | Information                                                 |  |  |  |
|                                       | Firmware Update                                             |  |  |  |
|                                       | Verifying the signature of the Catalog                      |  |  |  |
|                                       |                                                             |  |  |  |
|                                       |                                                             |  |  |  |
|                                       |                                                             |  |  |  |
|                                       |                                                             |  |  |  |
|                                       | Server                                                      |  |  |  |
|                                       |                                                             |  |  |  |
|                                       | Password                                                    |  |  |  |
|                                       | Type HTTP                                                   |  |  |  |
|                                       |                                                             |  |  |  |
|                                       |                                                             |  |  |  |
|                                       |                                                             |  |  |  |
| PowerEdge R620<br>Service Tag:GG4ZWX1 | Cancel Back Next                                            |  |  |  |

Figure 29 Verify the catalog signature

It also verifies the catalog signature on the remote location.

| Enter Access Details 🖌 | Step 3 of 3: Select Updates<br>Use the table to select available updates.<br>Source: FTP (\\ftp.dell.com\)<br>Release Date: 2013-09-04<br>Available System Updates |             |           |  |
|------------------------|----------------------------------------------------------------------------------------------------|-------------|-----------|--|
| Select Updates         | Step 3 of 3: Select Updates Use the table to select available updates. Source: FTP (\\ftp.dell.com\) Release Date: 2013-09-04 Available System Updates Conservat   |             |           |  |
|                        | Use the table to select available updates.<br>Source: FTP (\\ftp.dell.com\)<br>Release Date: 2013-09-04<br>Available System Updates                                |             |           |  |
|                        | Source: FTP (\\ftp.dell.com\)<br>Release Date: 2013-09-04<br>Available System Updates                                                                              |             |           |  |
|                        | Release Date: 2013-09-04<br>Available System Updates                                                                                                    |             |           |  |
|                        | Available System Updates                                                                                                    |             |           |  |
|                        | Available System Opdates                                                                                                    |             |           |  |
|                        | Commence                                                                                                    |             |           |  |
|                        | Component                                                                                                    | Current     | Available |  |
|                        | Enterprise UEFI Diagnostics, 4225A2, 4225.4                                                                                                    | 4225A2      | 4225A2    |  |
|                        | M OS Drivers Pack, 7.2.1.4, AUU                                                                                                    | 7.2.1.4     | 1.3.0.12  |  |
|                        |                                                                                                    | 2.0         | 16.0      |  |
|                        | □ BP12G+ 0:1                                                                                                    | 1.00        | 1.00      |  |
|                        |                                                                                                    |             | 1000      |  |
|                        |                                                                                                    | eren lie el |           |  |
|                        | System will reboot after selected updates are a                                                                                                    | appileo.    |           |  |

Figure 30 Display the available system updates

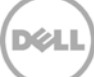

5. Once the verification is done, it displays the available system updates information. This will show the table of components containing the Current and Available versions. Select the components you want to update and Click Apply for update the system.

| DVELL   LIFECYOLE CO                                           | NTROLLER   UNFIED SERVER CONFIGURATOR                                                                                                    | Help   About   Exit                                          |
|----------------------------------------------------------------|----------------------------------------------------------------------------------------------------|--------------------------------------------------------------|
| Select Update Repository  Enter Access Details  Select Updates | Firmware Update: Launch Firmware Update         Step 3 of 3: Select Updates         Information         Image: Comparison of the selected updates are applied. The update duration depends on the size of the update package and the number of components selected.         Downloading Update Package 1 of 6 | Available<br>4225A2<br>7.3.0.12<br>1.15.165<br>1.6.0<br>1.00 |
| PowerEdge R620<br>Service Tag : GG4ZWX1                        | Cancel                                                                                                    | Back Apply                                                   |

Figure 31 Download the update packages

6. After clicking Apply, the Lifecycle controller will download the updates and start applying them to your system when it is rebooted. BIOS and Firmware updates generally always require a reboot.

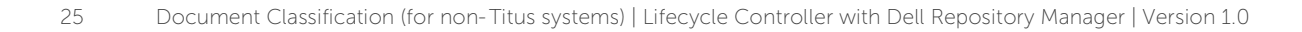

# Automatic Update using iDRAC 7 (v1.50.50 or greater)

Remote repository updates is the newest and the most advanced firmware update mechanism to update a wide variety of firmware and applications installed on the PowerEdge server at the click of a button. This feature uses an update repository created using the Dell Repository Manager to download and install the updates. The repository could either be ftp.dell.com or a user generated repository on the local network share. Gone are the days when you had update your PowerEdge server one firmware at a time. Remote repository updates provides a simple and easy way to automatically figure out the latest updates that are available for your PowerEdge server and install it all at once at the click of a button. The Automatic update is available on iDRAC from 12G (For example PowerEdge R720) and above servers.

iDRAC web user interface can used for scheduling automatic updates as shown in the figure(s) below:

| stem                                                       | Firmware                |                                                                                                    |
|------------------------------------------------------------|-------------------------|----------------------------------------------------------------------------------------------------|
| gin]. [Role]                                               | Update Rollback         |                                                                                                    |
| Server<br>Virtual Console                                  | Firmware Update         |                                                                                                    |
| - Power and Temperature<br>- Alerts<br>- First Boot Device | Update Automatic Update |                                                                                                    |
| - Troubleshooting                                          | Enable Automatic Update |                                                                                                    |
| Intrusions                                                 | Berver Reboot           | 💿 Schedule Updates 💿 Schedule Updates and Reboot Server                                                        |
| Logs                                                       | Update Repository       |                                                                                                    |
| - User Authentication                                      | Catalog Location        |                                                                                                    |
| Firmware                                                   | Protocol                |                                                                                                    |
| -Server Profile                                            | (PAddress.              | <i>****</i>                                                                                                    |
| Hardware                                                   | Share Name              | poooooooo                                                                                                    |
| - Batteries                                                | Domain and User Name    | (900000000 )                                                                                                   |
| Pans                                                       | Password                |                                                                                                    |
| - CPO                                                      | Catalog Location        | ******                                                                                                    |
| Memory                                                     | Catalog Name (optional) | anno ann an Allanda an Allanda an Allanda an Allanda an Allanda an Allanda an Allanda an Allanda an Allanda an |
| - Front Panel<br>- Network Devices                         | Test Network Connection |                                                                                                    |
| - Power Supplies<br>- Removable Flash Media                | Update Window Schedule  |                                                                                                    |
| -Fibre Channel HBA                                         | Current IDRAC Time      | 2012-12-30 6:48:12                                                                                             |
| - Storage<br>- Physical Disks                              | Start: 1:00 AM          |                                                                                                    |
| PCIe SSD                                                   | Recurrence Pattern      |                                                                                                    |
| Controllers                                                | Daily Becurevery 1      | week(s) op                                                                                                    |
|                                                            | Vveekiv     Sundav      | Monday Tuesday Wednesday                                                                                       |
|                                                            | Monthly Thursday        | Friday Saturday                                                                                                |
|                                                            |                         | Clear Setting Apply                                                                                            |

Figure 32 Automatic Update

6

The wireframe above shows the Automatic Update tab with Network share and CIFS selected. The selected recurrence pattern shows the weekly options. Similarly Automatic Updates can also be scheduled through FTP (<u>ftp.dell.com</u>)

Prerequisites for Automatic Update:

- PowerEdge 12G or greater server
- iDRAC7 1.50.50 or greater
- PowerEdge Server access to Network Share or Dell FTP site

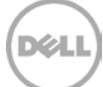

## 7 Summary

Dell provides various tools for applying the Dell Update Packages (DUPs) in various contexts for keeping any server up to date. This technical paper describes recommended method(s) for updating Dell system(s) in various methods using Lifecycle Controller.

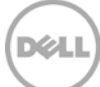